## **BESTELL-Terminals der Merz Gruppe**

|                                                                                           | Identifizierung<br>Fahrzeug                                                                                                    | Erfassung aktueller<br>Auftrag                  | Kontrolle<br>Auftragsdaten                                                           | Beladeort                                                                            | Einfahrt                                                                           |
|-------------------------------------------------------------------------------------------|----------------------------------------------------------------------------------------------------|-------------------------------------------------|--------------------------------------------------------------------------------------|--------------------------------------------------------------------------------------|------------------------------------------------------------------------------------|
| Vorbestellte<br>Aufträge<br>(Beton) Auftrag<br>vorerfasst<br>Tablet<br>on-board           | Via Fahrzeug-<br>erkennung (Kamera)                                                                                                    |                                                 | Auftrag wird auf Tablet darg                                                         | estellt                                                                              | Einfahrt bei grüner<br>→ Ampel zum Warteraum<br>Betonzentrale (BZ)                 |
| Vorbestellte<br>Aufträge<br>(Schütt-<br>güter) Auftrag<br>vorerfasst<br>Badge<br>on-board | Mit Badge<br>(Erfassungskarte im<br>Kreditkartenformat)                                                                                       | Auswahl am Screen                               | <ul> <li>Anzeige auf Screen</li> <li>Bestätigung mit<br/>Druck auf Button</li> </ul> | <ul> <li>Anzeige auf Screen</li> <li>Bestätigung mit<br/>Druck auf Button</li> </ul> | Einfahrt bei grüner<br>Ampel zum Beladeort<br>(V1, V2, A, B, C, D<br>→ siehe Plan) |
| Selbst-<br>abholer Auftrag<br>vorerfasst<br>Badge<br>on-board                             | Mit Badge                                                                                                    | Durch Disposition<br>via Gegensprech-<br>anlage | <ul> <li>Anzeige auf Screen</li> <li>Bestätigung mit<br/>Druck auf Button</li> </ul> | <ul> <li>Anzeige auf Screen</li> <li>Bestätigung mit<br/>Druck auf Button</li> </ul> | Einfahrt bei grüner<br>Ampel zum Beladeort<br>bzw. Betonzentrale<br>(BZ)           |
| Kunden<br>ohne BadgeOAuftrag<br>vorerfasstOBadge<br>on-board                              | <ul> <li>Anmeldung bei<br/>Disposition via<br/>Gegensprechanlage</li> <li>Vor Einfahrt:<br/>Abholung Badge bei<br/>der Disposition</li> </ul> | Durch Disposition<br>via Gegensprech-<br>anlage | <ul> <li>Anzeige auf Screen</li> <li>Bestätigung mit<br/>Druck auf Button</li> </ul> | <ul> <li>Anzeige auf Screen</li> <li>Bestätigung mit<br/>Druck auf Button</li> </ul> | Einfahrt bei grüner<br>Ampel zum Beladeort<br>bzw. Betonzentrale<br>(BZ)           |

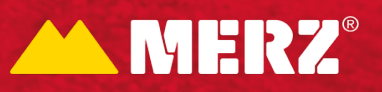

## **VERLADE/ABLAD** in der Merz Gruppe

|                                                                                  | Zufahrt und<br>Identifizierung<br>Fahrzeug                                                                              | Bestätigung<br>Verladeort/Verlade-<br>position                                                                     | Start<br>Beladung/Entladung           | Abschluss<br>Beladung/Entladung                                                                                                    | Ausfahrt Areal                 |
|----------------------------------------------------------------------------------|----------------------------------------------------------------------------------------------------|----------------------------------------------------------------------------------------------------|---------------------------------------|----------------------------------------------------------------------------------------------------|--------------------------------|
| Verlad<br>Beton<br>Verlad<br>Compare Auftrag<br>vorerfasst<br>Tablet<br>on-board | <ul> <li>LED-Anzeige im<br/>Warteraum zeigt<br/>Fahrzeug als<br/>nächstes zur<br/>Verladung</li> <li>Zufahrt</li> </ul> | <ul> <li>Betondisponent<br/>identifiziert Fahr-<br/>zeug über Kamera</li> </ul>                                    | • Betondisponent löst<br>Beladung aus | <ul> <li>Betondisponent<br/>schliesst Beladung ab</li> <li>Bei abgeschlossener<br/>Beladung ertönt<br/>Hornsignal</li> </ul>                                                                                                  | Direkte Ausfahrt               |
| Verlad<br>Schüttgüter<br>Verlad<br>Schüttgüter<br>Madge<br>on-board              | <ul> <li>Zufahrt direkt von<br/>Bestellung</li> <li>Identifizierung vor Ort<br/>mit Badge</li> </ul>                    | <ul> <li>Anzeige auf Screen</li> <li>Bestätigung mit<br/>Druck auf blinkenden<br/>Button</li> </ul>                | Druck auf blinkenden<br>Button        | <ul> <li>Automatisch nach<br/>Verlad der bestellten<br/>Menge</li> <li>"HALT": sofortiger<br/>Stopp</li> <li>"ENDE": Stopp,<br/>Förderstrecke wird<br/>noch leergefahren</li> <li>"NOT-AUS":<br/>Anlagenstillstand</li> </ul> | • Direkte Ausfahrt             |
|                                                                                  | Zufahrt                                                                                                    | Ablad                                                                                                    | Ausfahrt Halle                        | Verwiegung                                                                                                    | Ausfahrt Areal                 |
| Ablad RC-<br>Halle <sup>1</sup> Auftrag<br>vorerfasst<br>Badge<br>on-board       | • Zufahrt direkt vom<br>Bestellterminal zur<br>RC Halle                                                                 | <ul> <li>Einweisung Ablade-<br/>position gemäss<br/>Personal der Merz<br/>Gruppe vor Ort</li> <li>Ablad</li> </ul> | • Von RC-Halle zur<br>Waage 3         | <ul> <li>Identifikation mit<br/>Badge</li> <li>Bestätigung Tara</li> </ul>                                                                                                    | • Ausfahrt bei grüner<br>Ampel |

<sup>1</sup> Ablauf am Bestell-Terminal erfolgt – abhängig von Status "Auftrag erfasst" und "Badge on-board" – gemäss der Übersicht "BESTELL-Terminals der Merz Gruppe"

Bringt Bewegung ins Geschäft. www.merzgruppe.ch

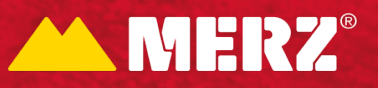